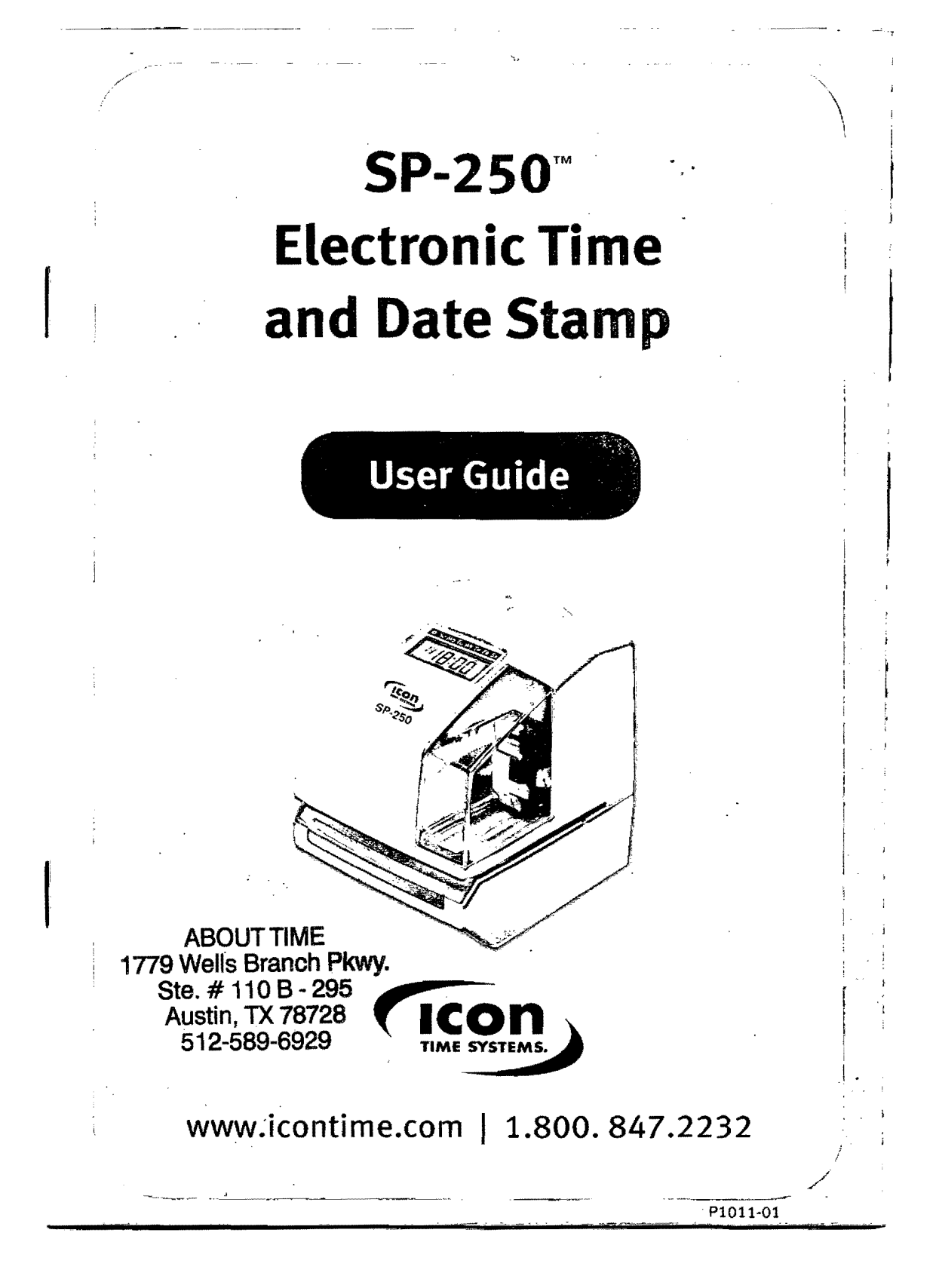

# SP-250™ Electronic Time and Date Stamp

EPM DIGITAL SYSTEMS, INC., An Oregon Corporation ICON TIME SYSTEMS is a registered subsidiary of EPM Digital Systems, Inc.

Notice: The information contained in this document is subject to change without notice.

ICON TIME SYSTEMS MAKES NO WARRANTY OF ANY KIND WITH REGARD TO THIS MATERIAL, INCLUDING, BUT NOT LIMITED TO, THE IMPLIED WARRANTIES OF MERCHANTABILITY AND FITNESS FOR A PARTICULAR PURPOSE. ICON TIME SYSTEMS shall not be liable for errors contained herein, or for incidental consequential damages in connection with the furnishing, performance, or use of this material.

This document contains proprietary information that is protected by copyright. All rights are reserved. No part of the document may be photocopied, reproduced, or translated to another language without the prior written consent of EPM Digital Systems, Inc.

Copyright © EPM DIGITAL SYSTEMS, INC. 2006

SP-250<sup>™</sup> Electronic Time and Date Stamp is a trademark of EPM Digital Systems, Inc.

All other trademarks belong to their respective owners.

# Icon Time Systems 15201 N.W. Greenbrier Parkway, Suite A1 Beaverton, Oregon 97006 971.249.1700

Printed August 2006

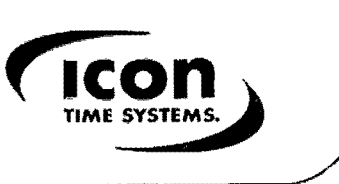

# PRECAUTIONS

This User Guide will teach you how to safely and properly operate the SP-250<sup>TM</sup> Electronic Time and Date Stamp. Please follow all instructions to avoid possible damage to yourself, others, or the machine.

#### – Symbols -

4

The symbols you will see throughout this guide indicate various warnings and cautions. To ensure your safety and proper operation of the machine, please review the following explanations.

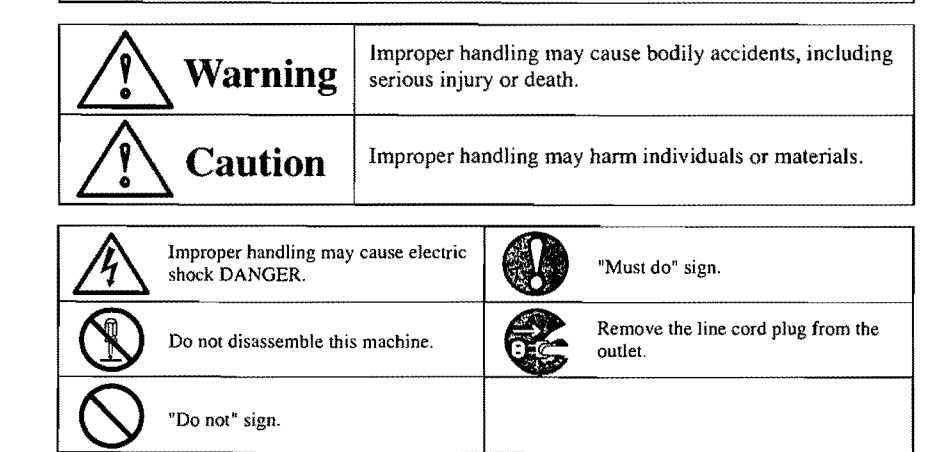

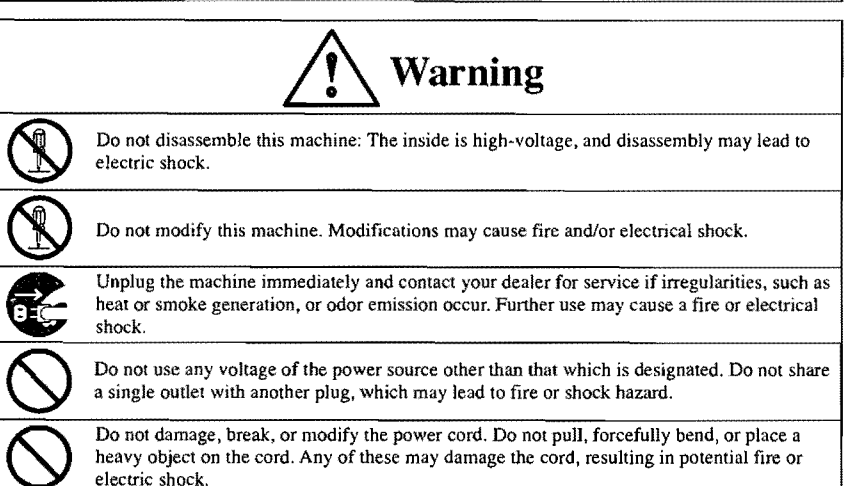

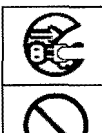

Disconnect the plug from the outlet immediately and contact your dealer for service if finelyn matter including metal, water, or any other liquid enters the machine. Further use may result in fire or electric shock.

Do not plug or unplug the machine with a wet hand, which may result in electric shock.

|            | Caution                                                                                                    |
|------------|----------------------------------------------------------------------------------------------------|
| $\bigcirc$ | Do not place the machine on an uneven or tilted surface, which may cause the machine to drop<br>or fall resulting in injuries.                                          |
| $\bigcirc$ | Do not place water-filled containers or metal objects on top of machine; Spilled water or metallic object slipping inside the machine may cause a fire or shock hazard. |
| $\bigcirc$ | Do not install the machine in a humid or dusty environment, which may cause fire or electric shock.                                                                     |
| $\bigcirc$ | Do not place the machine near a kitchen counter or humidifier. The oil, smoke, or steam in these areas may present a fire or shock hazard.                              |
| $\bigcirc$ | Do not yank the power cord plug from the outlet, which may damage the cord and lead to potential fire or electric shock.                                                |
| E          | Remove the line cord plug from the outlet before transferring the machine. Failure to do so may damage the cord and lead to potential fire or electric shock.           |
| $\bigcirc$ | Do not touch the printer head, which may cause burns.                                                                                                    |
|            | Insert the power plug as far as it will go. Improper plug insertion may lead to fire or shock hazard.                                                                   |
| $\bigcirc$ | Do not insert or drop any time card other than that which is specified into the slot. Such misuwe may cause fire or electrical shock.                                   |
| E          | If the machine is dropped or the case is broken, contact your deuler immediately for vervice:<br>Further use may lead to fire or shock hazard.                          |
| Dail       | ly Care                                                                                                    |

Turn off the power and use a dry cloth to wipe the case clean of dust and dirt.

# Contents

| The | Basics |
|-----|--------|
|-----|--------|

| What's in the Box       | 1 |
|-------------------------|---|
| Time Stamp at a Glance  | 1 |
| Initialize the Clock    | 1 |
| Set up the Clock        | 2 |
| 3.1 Set the Time        | 3 |
| 3.2 Set the Date        | 3 |
| 3.3 Set the Print Order | 3 |

# Advanced Features

4

| 4.1 Set 12/24 Hour Format                  | 4 |
|--------------------------------------------|---|
| 4.2 Set the Print Pattern                  | 5 |
| 4.3 Set the Pre-programmed Comments        | 6 |
| 4.4 Set the Language                       | 7 |
| 4.5 Set the Print Method                   | 8 |
| 4.6 Set the Daylight Savings Time (D.S.T.) |   |
| 4.7 Set the Number Digits                  |   |
| 4.8 Set the Initial Number                 |   |
| 4.9 Set the Time Table Program             |   |
| 4.10 Set the Customized Comments           |   |
|                                            |   |

| How to Correct Customized Comments |    |
|------------------------------------|----|
| Reset                              |    |
| Replace the Ribbon Cassette        |    |
| Install the Optional NiCad Battery |    |
| Troubleshooting                    | 20 |
| Alphanumeric Character Code        |    |
| Large Characters                   |    |
| Small Characters                   | 23 |
| Language-specific Characters       |    |
| Cautions                           |    |
| Specifications                     | 25 |
|                                    |    |

.

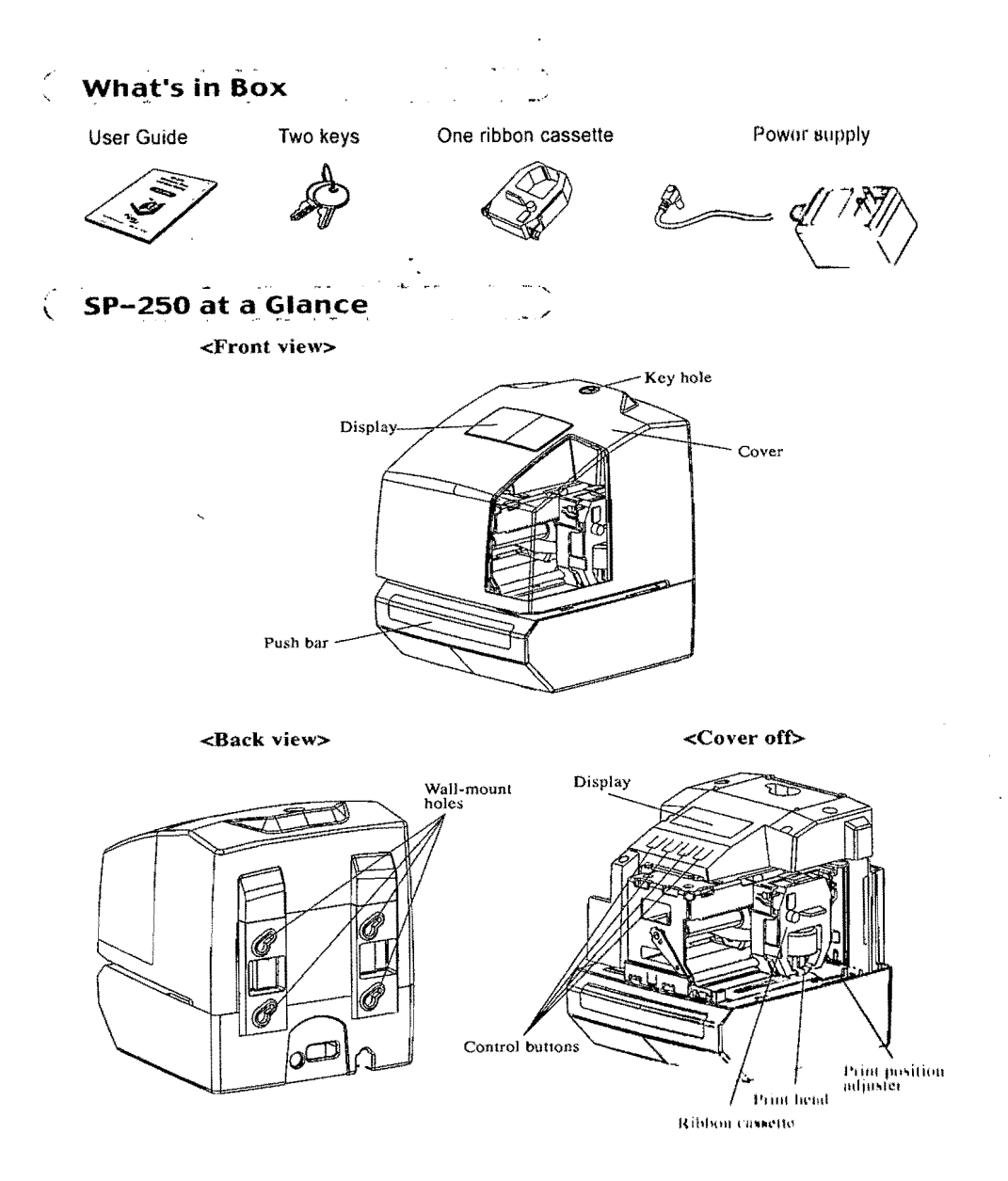

# ( Initialize the Clock

Before you begin this procedure, run a timeeard through the SP-250 to test the punch position. To adjust the location of the print position from the card edge, press and slide the print position adjuster, located on the bottom of the machine.

Set up the Clock

Here is a quick look at the function keys you'll use:

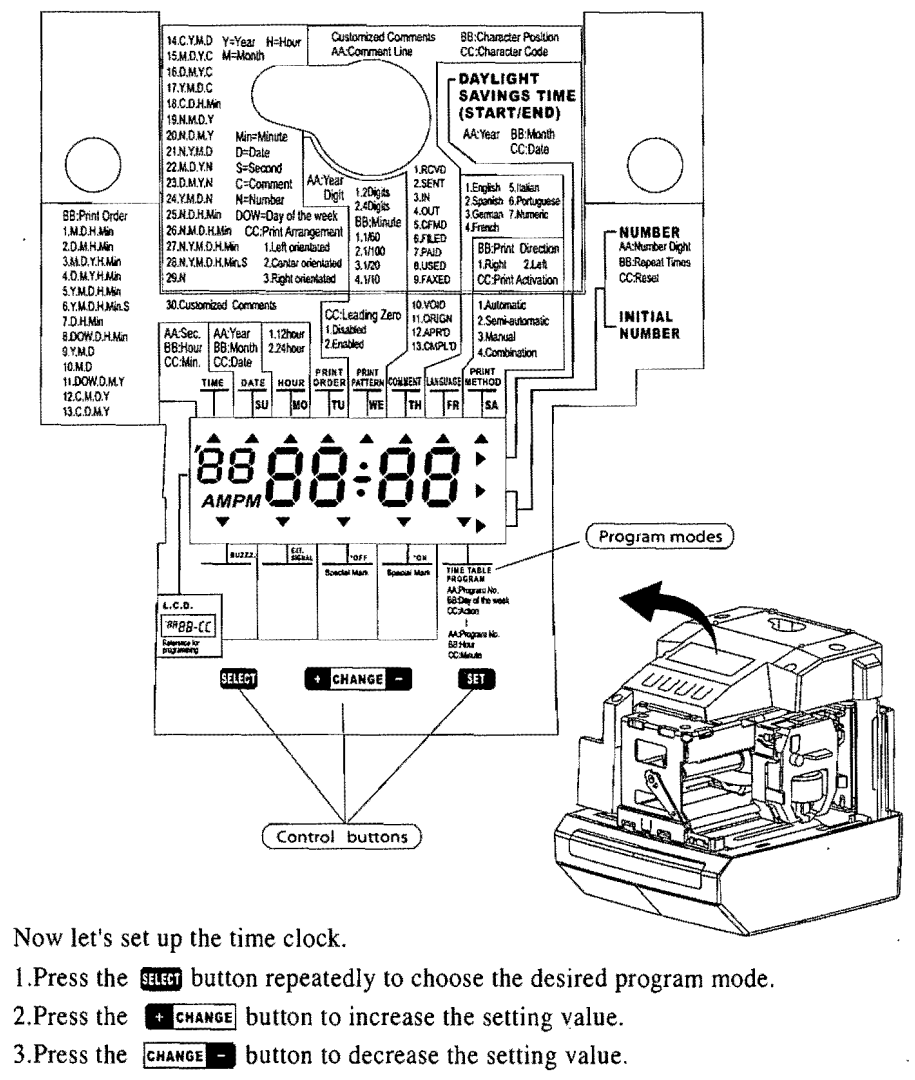

- 4. Press the str button to confirm. Pressing this button again will revert Time Stamp to the normal operation mode.
- 5. Press the fitter button once to enter the program setting mode. Time Stamp will now go into the program mode showing the  $\blacktriangle$  on the display labeled "TIME" mark.

# 3.1 Set the Time

- Press the [SELECT] button repeatedly until the corresponds to the "TIME" on the setting panel.
- 2. Use the [+][-] buttons to adjust the hour and minute.
- 3. Press [SET] to confirm.
- 4. When finished, press [SET] again.

# 3.2 Set the Date

- Press the [SELECT] button repeatedly until the corresponds to the "DATE" on the setting panel.
- Use the [+][-] buttons to adjust the current year; Press [SET] to confirm.
- 3. Use the [+][-] button to adjust month and date, Press [SET] to confirm.
- 4. When finished, press [SET] again.

# 3.3 Set the Print Order

- Press the [SELECT] button repeatedly, until the ▲ corresponds to the "PRINT ORDER" on the setting panel.
- 2. Use the [+][-] buttons to choose the number corresponding to the suitable print order on the setting panel.
- 3. Press [SET] to confirm.
- 4. When finished, press [SET] again.

| Y=Year, M=l | Month, D=Date, | DOW=Day of th | e week, H=Hour | , Min=Minute, | S=Second |
|-------------|----------------|---------------|----------------|---------------|----------|
| C=Comment   | , N=Number     |               |                |               |          |

|     | Print Order Options | Print Example       | $\square$ | Print Order Options | Print Example           |
|-----|---------------------|---------------------|-----------|---------------------|-------------------------|
| 1.  | M.D.H.Min           | JAN 31 10:00        | 16.       | D.M.Y.C             | 31 JAN '06 SENT         |
| 2.  | D.M.H.Min           | 31 JAN 10:00        | 17.       | Y.M.D.C             | '06 JAN 31 SENT         |
| 2.  | M.D.YH.Min          | JAN 31 '06 10:00    | 18.       | C.D.H.Min           | SENT 31 10:00           |
| 4.  | D.M.Y.H.Min         | 31 JAN '06 10:00    | 19.       | N.M.D.Y             | 000123 JAN 31 '06       |
| 5.  | Y.M.D.H.Min         | '06 JAN 31 10:00    | 20.       | N.D.M.Y             | 000123 31 JAN '06       |
| 6.  | Y.M.D.H.Min.S       | '06 JAN 31 10:00:00 | 21.       | N.Y.M.D             | 000123 '06 JAN 31       |
| 7.  | D.H.Min             | 31 10:00            | 22.       | M.D.Y.N             | JAN 31 '06 000123       |
| 8.  | DOW.D.H.Min         | FR, 31 10:00        | 23.       | D.M.Y.N             | 31 JAN '06 000123       |
| 9.  | Y.M.D               | '06 JAN 31          | 24.       | Y.M.D.N             | '06 JAN 31 000123       |
| 10. | M.D                 | JAN 31              | 25.       | N.D.H.Min           | 000123 31 10:00         |
| 11. | DOW.D.M.Y           | FR, 31 JAN '06      | 26.       | N.M.D.H.Min         | 123 JAN 31 10:00        |
| 12. | C.M.D.Y             | SENT JAN 31 '06     | 27.       | N.Y.M.D.H.Min       | 123 '06 JAN 31 10:00    |
| 13. | C.D.M.Y             | SENT 31 JAN '06     | 28.       | N.Y.M.D.H.Min.S     | 123 '06 JAN 31 10:00:00 |
| 14. | C.Y.M.D             | SENT '06 JAN 31     | 29.       | N                   | 000123                  |
| 15. | M.D.Y.C             | JAN 31 '06 SENT     | 30.       | Customized Commen   | ts (Ref. P.15)          |

# **Advanced Features**

# 4.1 Set the 12/24 Hour Format

- Press the [SELECT] button repeatedly until the ▲ corresponds to the "HOUR" on the setting panel.
- 2. Use the [+][-] buttons to select the number "1" for 12-hour mode,

or "2" for 24-hour mode.

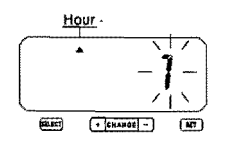

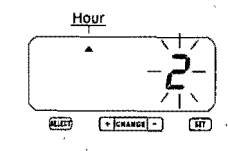

|    | Hour Format Options | Display |
|----|---------------------|---------|
| 1. | 12 hour             | PM 3:00 |
| 2. | 24 hour             | 15:00   |

- 3. Press [SET] to confirm.
- 4. When finished, press [SET] again.

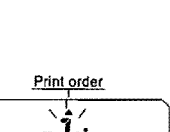

+ CHANGE - HET

+ CHANGE - HIT

Date

(ELECT)

0503:28

+ CHANGE -

( HT

# 4.2 Set the Print Pattern

 Press the [SELECT] button repeatedly, until the ▲ corresponds to the "PRINT PATTERN" on the setting panel.

2. Use the [+][-] buttons to choose "Year Digit Options."

|    | Year Digit Options | Print Example     |
|----|--------------------|-------------------|
| 1. | 2 Digits           | JAN 31 '06 10:00  |
| 2. | 4 Digits           | JAN 31 2006 10:00 |

BELET + CHARDE -(III)

3. Press [SET] to confirm.

4. Use the [+][-] buttons to choose "Type of Minute."

|    | Type of Minute        | Print Example       |
|----|-----------------------|---------------------|
| 1. | 1/60 Min.             | JAN 31 2006 10:10   |
| 2. | 1/100                 | JAN 31 2006 10.17   |
| 3. | 1/20 Min.(=5/100 Min. | ) JAN 31 2006 10.15 |
| 4. | 1/10 Min.             | JAN 31 2006 10.1    |

Print pattern 2 -1 - 1 Effect ( international data international data international dat

+ CHARGE -

5. Use the [+][-] buttons to choose "Leading Zero."

|    | Leading Zero  | Print Example |  |
|----|---------------|---------------|--|
| 1. | ZERO disabled | JAN 1 3:00    |  |
| 2. | ·ZERO enabled | JAN 01 03:00  |  |

6. Press [SET] to confirm.

-5

7. When finished, press [SET] again.

# 4.3 Set the Pre-programmed Comments

 Press the [SELECT] button repeatedly, until the ▲ corresponds to the "COMMENT" on the setting panel.

2. Use the [+][-] buttons to choose your comment options.

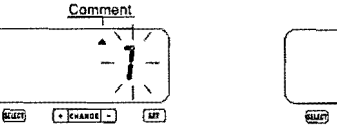

|  | E               |      |  |
|--|-----------------|------|--|
|  | (+  силиск) - ) | (er) |  |
|  |                 |      |  |

^ **¬** 

|     | Comment Options    | Print Example     |
|-----|--------------------|-------------------|
| 1.  | RCVD (Received)    | JAN 31 '06 RCVD   |
| 2.  | SENT               | JAN 31 '06 SENT   |
| 3.  | IN                 | JAN 31 '06 IN     |
| 4.  | OUT                | JAN 31 '06 OUT    |
| 5.  | CFMD (Confirmed)   | JAN 31 '06 CFMD   |
| 6.  | FILED              | JAN 31 '06 FILED  |
| 7.  | PAID               | JAN 31 '06 PAID   |
| 8.  | USED               | JAN 31 '06 USED   |
| 9.  | FAXED              | JAN 31 '06 FAXED  |
| 10. | VOID               | JAN 31 '06 VOID   |
| 11. | ORIGN (Original)   | JAN 31 '06 ORIGN  |
| 12. | APR'D (Approved)   | JAN 31 '06 APR'D  |
| 13. | CMPL'D (Completed) | JAN 31 '06 CMPL'D |

3. Press [SET] to confirm.

4. After you finish setting, press the [SET] button once again.

 $\epsilon$ 

# 4.4 Set the Language

 Press the [SELECT] button repeatedly, until the ▲ corresponds to the "LANGUAGE" on the setting panel.
 Use the [+][-] buttons to choose your printing

language.

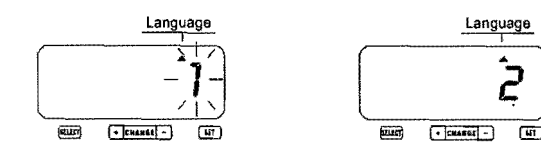

|    | Print Language Options | Print Example                    |
|----|------------------------|----------------------------------|
| 1. | English .              | TH, 25 DEC '06<br>OUT 31 10:00   |
| 2. | Spanish                | JU, 25 DIC '06<br>SAL 31 10:00   |
| 3. | German                 | DO, 25 DEZ '06<br>AUSG 31 10:00  |
| 4. | French                 | JE, 25 DEC '06<br>SORT 31 10:00  |
| 5. | Italian                | GI, 25 DIC '06<br>USC 31 10:00   |
| 6  | Portuguese             | QI, 25 DEZ '06<br>SAIDA 31 10:00 |
| 7  | Numeric                | 4, 25-12 '06<br>OUT 31 10:00     |

3. Press [SET] to confirm.

4. When finished, press [SET] again.

# 4.5 Set the Print Method

1. Press the [SELECT] button repeatedly, until the

corresponds to the "PRINT METHOD" on the setting panel.

2. Use the [+][-] buttons to select Print Direction.

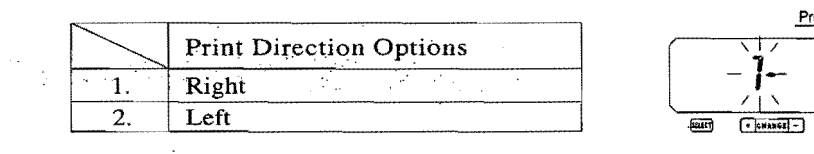

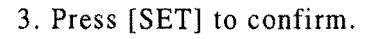

4. Use the [+][-] buttons to choose the Print Activation mode.

|    | Print Activation Options |
|----|--------------------------|
| 1. | Automatic                |
| 2. | Semi-automatic           |
| 3. | Manual                   |
| 4. | Combination              |

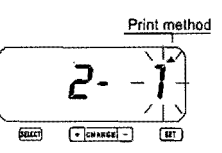

Print Activation options and what they mean:

. Automatic - Simply insert a card or piece of paper into the machine to print.

. Semi-automatic -Press the push bar only when a card or piece of paper is

# inserted to print.

. Manual - Press the push bar to print.

. Combination - Print by either pressing the push bar or inserting a card or piece of paper.

- 5. Once you've selected the option you want, press [SET] to confirm.
- 6. When finished, press [SET] again.

# 4.6 Set the Daylight Savings Time (D.S.T.)

# D.S.T. Execution Time

This function allows you to set the clock to automatically adjust to Daylight Savings Time at 2:00 a.m., on the programmed date. (The clock will automatically *gain* one hour to show 3:00 a.m.)

At 3:00 a.m. on the last day of the Daylight Savings Time period, the clock will automatically *lose* one hour and return to 2:00 a.m.

# First, enter D.S.T. Start Date

Press the [SELECT] button repeatedly, until the ▲
corresponds to the "DAYLIGHT SAVINGS TIME" on the
setting panel.
Daylight saving time
Daylight saving time
Daylight saving time
Daylight saving time

SE-107

(47)

+ CHANGE -

- Press the [+][-] button to select the current year.
- 3. Press [SET] to confirm.
- Use the [+][-] buttons to select the D.S.T. beginning month.
- 5. Press [SET] to confirm.
- 6. Use the [+][-] buttons to select the beginning date for D. S. T.
- 7. When finished [SET] again.

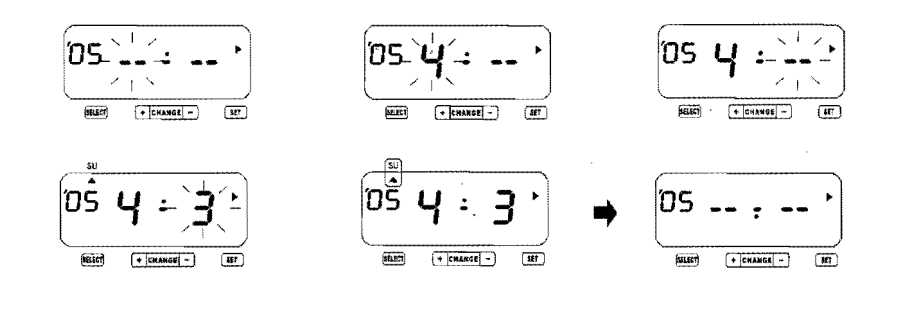

### Now, set the D.S.T. End Date

- 8. Use the [+][-] buttons to select the D.S.T. ending year.
- 9. Press [SET] to confirm.
- 10. Use the [+][-] buttons to select the D.S.T ending month.
- 11. Press [SET] to confirm the setting value.
- 12. Use the [+][-] buttons to select the D.S.T ending date.
- 13. Press [SET] to confirm.
- 14. Whan finised, press [SET] again.

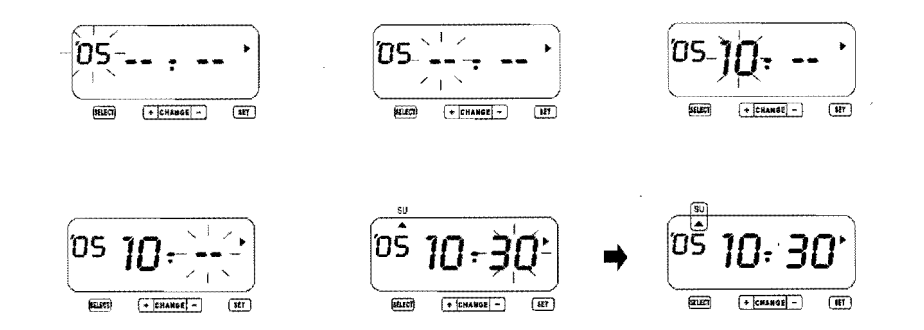

#### NOTE:

To delete/cancel Daylight Savings Time settings, change the "Month" display of the starting setting to "--".

# 4.7 Set the Number Digits

### You can set the Number Digits from 1 to 8. Here's an example of how it will look in print:

6 Digits of Number 123456 JAN 31 '06 4 Digits of Number 1234 JAN 31 '06

### You can set the Repeat Times from 0 to 9. Print examples:

| 0 time repeat $\rightarrow$ | (1st time) | 123456 JAN 31 '06 |
|-----------------------------|------------|-------------------|
|                             | (2nd time) | 123456 JAN 31 '06 |
|                             | (3rd time) | 123456 JAN 31 '06 |
|                             | (4th time) | 123456 JAN 31 '06 |
|                             | (5th time) | 123456 JAN 31 '06 |
|                             |            | (Etc.)            |
| 2 time repeat $\rightarrow$ | (1st time) | 123456 JAN 31 '06 |
|                             | (2nd time) | 123456 JAN 31 '06 |
|                             | (3rd time) | 123457 JAN 31 '06 |
|                             | (4th time) | 123457 JAN 31 '06 |
|                             | (5th time) | 123458 JAN 31 '06 |
|                             |            | (Etc.)            |
|                             |            |                   |

- 1. Press the [SELECT] button repeatedly, until the ▲ corresponds to the "NUMBER " on the setting panel.
- 2. Use the [+][-] buttons to select how many digits you want for the printed number.

3. Press [SET] to confirm.

4. Use the [+][-] buttons to select repeat times for print

5. Use the [SET] to confirm.

- 6. Use thes [+][-] buttons to select the Reset Options.
- 7. When finished, press [SET] again.

| $\langle$ | Reset Options            | Execution event of Reset. |
|-----------|--------------------------|---------------------------|
| 1.        | Disabled                 | *********                 |
| 2.        | Return to INITIAL NUMBER | Change of date            |
| 3.        | Return to 0              | Change of date            |

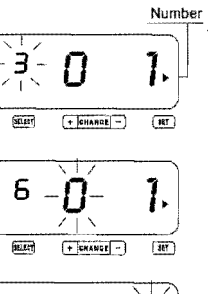

### 4.8 Set the Initial Number

 Press the [SELECT] button repeatedly, until the ▲ corresponds to the "INITIAL NUMBER" on the setting panel.

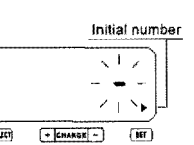

- 2. Use the [+][-] buttons to select the number of the first digit.
- 3. Press [SET] to confirm.
- 4. Use the [+][-] buttons to select the number of the second digit.
- 5. Press [SET] to confirm.
- 6. Repeat step 2-5 to complete the initial number setting.
- 7. Press [SET] to confirm.

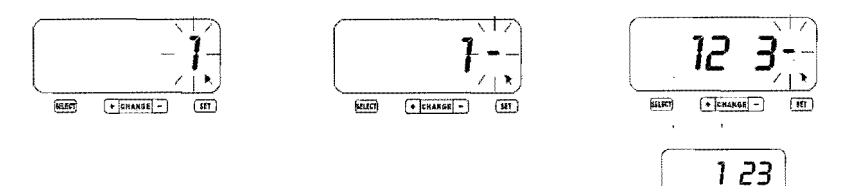

### NOTE:

The number of digits (maximum eight) for "Initial Number," depends on the number set you selected in section "4.7 Set the Number."

8. When finished, press [SET] again.

# 4.9 Set the Time Table Program

The time table program function allows you to enable:

- . A special mark "\*" when printing
- . An external time signal
- . A built-in buzzer

You can program these functions for each day of the week, and each pay period. Here's how.

- Press the [SELECT] button repeatedly, until the corresponds to the "TIME TABLE PROGRAM" on the setting panel.

- 2. Press [SET] to enter your selection.
- 3. Use the [+][-] button to select the "Day of the Week."

| $\square$ | Day of the week |     | Day of the week    |
|-----------|-----------------|-----|--------------------|
| 1.        | Monday only     | 6.  | Saturday only      |
| 2.        | Tuesday only    | 7.  | Sunday only        |
| 3.        | Wednesday only  | 8.  | Monday to Friday   |
| 4.        | Thursday only   | 9.  | Monday to Saturday |
| 5.        | Friday only     | 10. | Every day          |

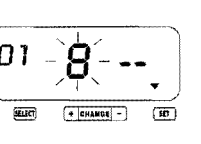

# 4. Press [SET] to confirm the date.

5. Use the [+][-] buttons to select the "Action" for that set.

| $\square$ | Action                    |
|-----------|---------------------------|
| 1.        | Special mark " * " on ~ . |
| 2.        | Special mark " * " off    |
| 3.        | External signal on        |
| 4.        | Built-in buzzer on        |

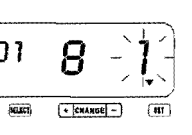

6. Press [SET] to confirm.

- 7. Use the [+][-] buttons to select the hours.
- 8. Press [SET] to confirm.
- 9. Use the [+][-] buttons to select the minute.
- 10. Press [SET] to confirm.
- 11. Use the [+][-] buttons to select the second.
- 12. Press [SET] to confirm.
- 13. Use the [+] button, enter the next setting.
- 14. Repeat steps 2-12 to complete the next time table program settings.
- 15. When finished, press [SET] again.

#### NOTE:

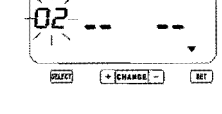

If you chose action 3 (external signal on) or action 4 (builtin buzzer on) the flashing will now last for the duration of the signal or buzzer setting (maximum 59 seconds).

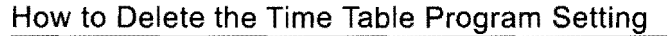

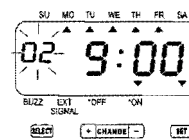

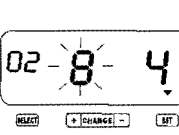

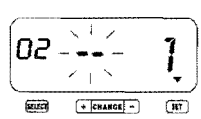

- 1. Use the [+][-] buttons to select the desired set number.
- 2. Press [SET] to enter.
- 3. Use the [+][-] buttons to select the weekday setting to be "--".

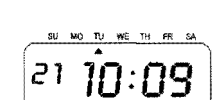

02

- 4. Press [SET] to confirm the setting value then the display turns to " -- -- ". Now the set is deleted.
- 5. When finished, press [SET] again.

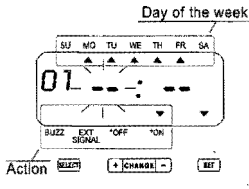

# 4.10 Set the Customized Comment

The SP-250 allows you to enter Customized Comments under the PRINT ORDER setting. If you select the number "30" while in this option, you can print:

. Three lines

. Approximately 25 characters on each line (depending on font size and margin settings)

#### How to Set a Customized Comment:

- Press the [SELECT] button repeatedly, until the ▲ corresponds to the " PRINT ORDER" on the setting panel.
- 2. Use the [+][-] buttons to select "30."
- 3. Press [SET] to confirm.
- 4. Use the [+][-] buttons to select Print Position.

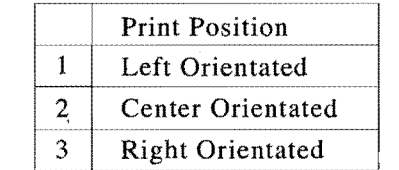

- 5. Press [SET] to confirm.
- 6. Press the [SELECT] button repeatedly, until the ▲ corresponds to the " COMMENT" on the setting panel.
- 7. When the flashing turns to C1, press [SET] to enter the first comment line for setting.

- 8. Press [SET] to enter the first character for setting.
- 9. Use the [+][-] button to select the correct character code of character to print. (See page 21 for Alphanumeric Character Codes.)

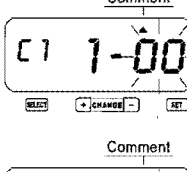

- 10. Press [+] button to select the next character code for setting.
- 11. Press [SET] to enter.
- 12. Repeat steps 3-6 to complete the setting for the fist comment line.
- Press [SET] once again to enter the second comment line for setting.
- 14. Repeat steps 3-6 to complete the setting for the second comment line.

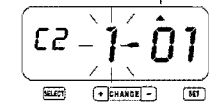

15. Press [SET] once again to enter the third comment line for setting.

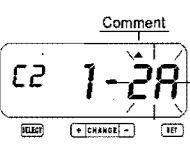

- 16. Repeat steps 3-6 to complete the setting for the third comment line.
- 17. When finished, press [SET] again.

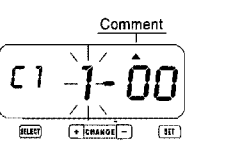

Print order

Print orde

Print orde

71

Print

eruer)

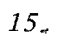

# How to Correct Customized Comments

Use the code chart below to make changes, such as deleting a character or inserting a line.

| Code | Meaning              |
|------|----------------------|
| 00   | Null                 |
| 01   | Space                |
| F8   | Insert Character     |
| F9   | Delete Character     |
| FA   | Insert Line          |
| Fb   | Delete Line          |
| FC   | Exchange Line 1 to 2 |
| Fd   | Exchange Line 2 to 3 |
| FE   | Exchange Line 1 to 3 |
| FF   | Delete All           |

### Reset

To return all settings to the factory defaults, use a pointed object such as a pencil, to push the Reset switch (located on the back of the machine).

#### NOTE:

Pressing the Reset switch will delete all custom settings and revert to factory default settings. To enter new settings, please refer to settings sections of this guide.

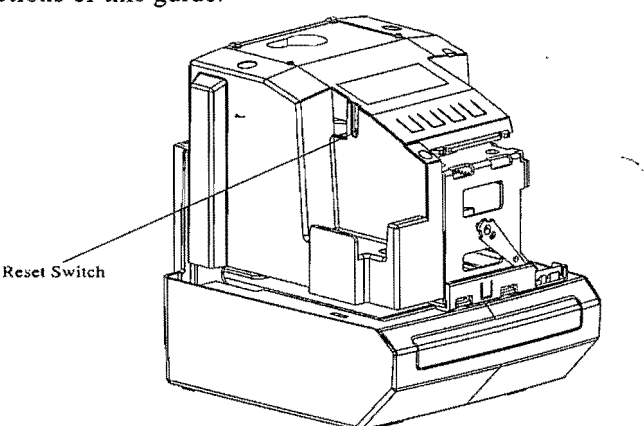

# **Replace the Ribbon Cassette**

- 1. Using the key, unlock the cover and remove the ribbon cassette.
- 2. Hold the ribbon cassette by its tab and pull straight out.
- 3. Turn the knob of the new cassette in the direction of the arrow (clockwise) to tighten the ribbon.
- 4. Place the cassette into the SP-250 as illustrated below: The ribbon will snap into position. (Hint: Turning the knob on the ribbon cassette may make installation easier.)
- 5. Turn the cassette knob in the direction of the arrow to tighten the ribbon.
- 6. Replace the cover and lock with key.

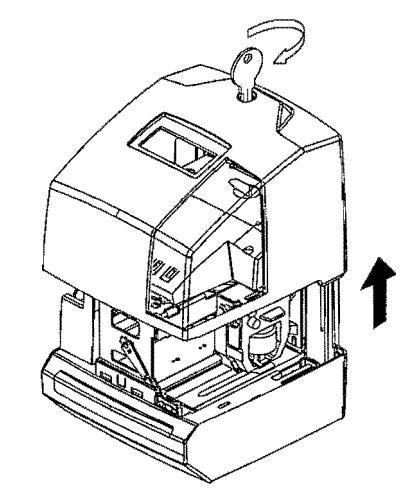

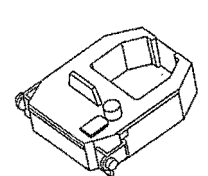

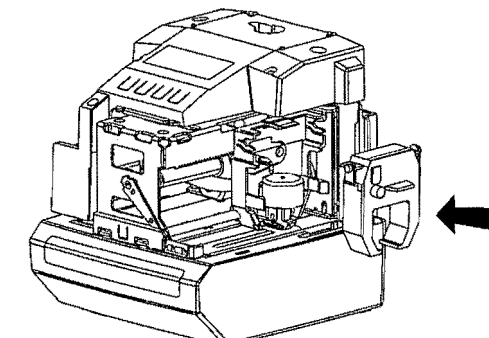

# **Install the Optional NiCad Battery**

- 1. Using the key, unlock the cover and remove the NiCad battery.
- 2. Insert the battery connector into the compartment connector.
- 3. Replace the cover and lock with key.

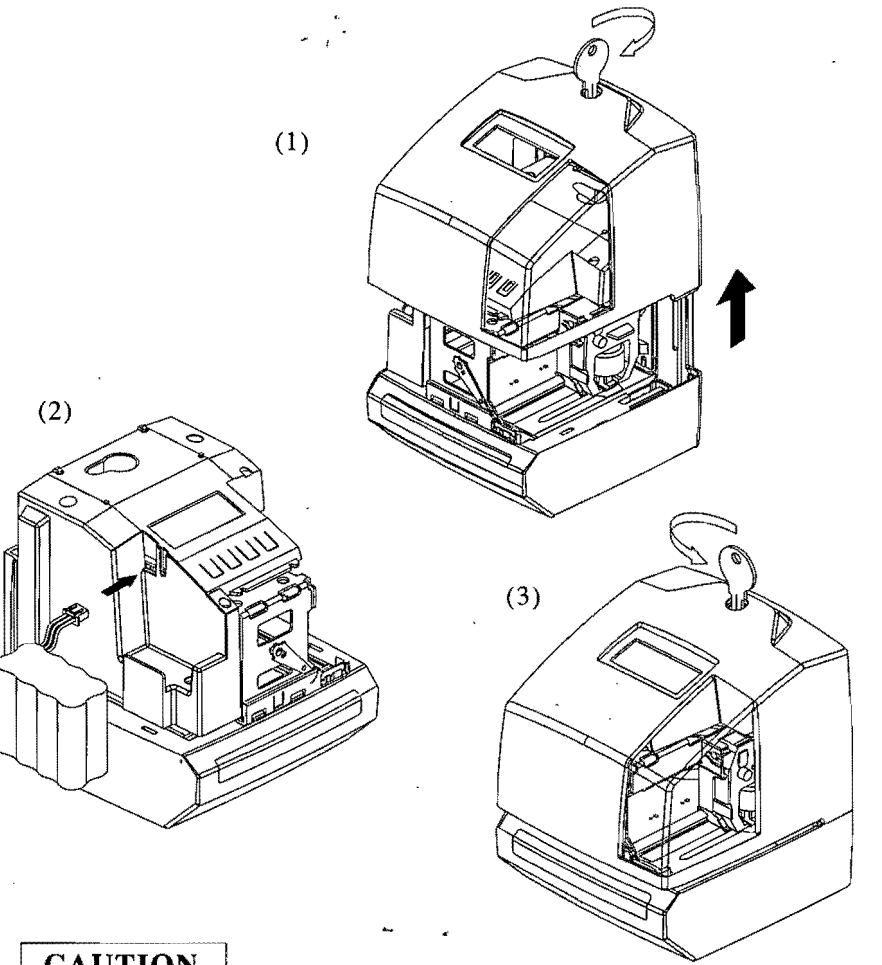

# Troubleshooting Number Code Explanation Cannot print. The printer head motor or E-03 the sensor does not operate properly. Cannot print. The printer motor or home E-04 (f)position sensor is not malfunctioning. The card is not inserted in the Time Stamp E-05 properly.

3

# CAUTION

Replacing the battery incorrectly may cause risk of explosion. Replace only with the same or equivalent battery type recommended by Icon Time Systems. Dispose of used batteries according to the manufacturer's instructions.

 $(\mathbf{f})$ 

# Alphanumeric Character Code

# Large (BOLD) Character

| Code | Character | Code           | Character  | Code | Character  |
|------|-----------|----------------|------------|------|------------|
| 02   | A         | 16             | Z          | 34   | *4         |
| 03   | В,        | . • 1 <u>C</u> | 0          | 35   | <b>*</b> 5 |
| 04   | C         | ]d             | 1          | 36   | <b>*6</b>  |
| 05   | D         | 1E             | 2          | 37   | *7         |
| 06   | E         | 1F             | 3          | 38   | <b>*8</b>  |
| רט   | F         | 20             | 4          | 39   | <b>%9</b>  |
| 08   | G         | 21             | 5          | 38   | *10        |
| 09   | Н         | 22             | 6          | 36   | *11        |
| 09   | I         | 23             | 7          | 30   | *12        |
| OЪ   | J         | 24             | 8          | 30   | ×13        |
| 00   | ĸ         | 25             | 9          | 3E   | *14        |
| 0d i | L         | 26             | Year       | ЗF   | ×15        |
| OE   | M         | 27             | Month      | 40   | ,          |
| OF   | N         | 28             | Date       | 41   | *          |
| 10   | 0         | 29             | DOW        | 42   | +          |
| 11   | Р         | 28             | HH:MM      | 43   | 3          |
| 12   | Q         | 26             | HH:MM:SS   | 44   | -          |
| 13   | R         | 25             | 2C Number  |      |            |
| 74   | S         | 20             | 2d Number  |      | 1          |
| 15   | T         | 2E             | Number     | 47   | :          |
| 16   | U         | 25             | Number     | 48   | ц.<br>3    |
| 17   | V         | 30             | 30 Number  |      | _          |
| 18   | W         | 31             | <b>*</b> 1 | 48   | å          |
| 19   | X         | 32             | *2         |      |            |
| 18   | Y         | 33             | *3         |      |            |

Code=26:2 digits setting of YEAR, Code=2A and 2b:AM/PM setting of HOUR, Code=2C to 30: Number digits depend on the settings.

# Large Character

| ſ | Code | Character | Code | Character | Code | Character   |
|---|------|-----------|------|-----------|------|-------------|
| ľ | ЧЬ   | A         | 64   | Z         | 78   | *4          |
| ľ | Ч[   | В         | 65   | 0         | 7E   | *5          |
| İ | Чв   | С         | 55   | 1         | ٦F   | *6          |
|   | ЧЕ   | D         | 67   | 2         | 80   | *7          |
| ľ | ЧF   | E         | 68   | 3         | 81   | <b>*8</b>   |
|   | 50   | F         | 69   | 4         | 82   | <b>*9</b>   |
|   | 51   | G         | 68   | 5         | 83   | *10         |
|   | 52   | Н         | 6ь   | 6         | 84   | <b>*1</b> 1 |
|   | 53   | I         | 62   | 7         | 85   | *12         |
|   | 54   | J         | 66   | 8         | 86   | ×13         |
|   | 55   | ĸ         | 6E   | 9         | 87   | *14         |
|   | 56   | L         | 6F   | Year      | 88   | *15         |
|   | 57   | M         | סר   | Month     | 89   | ,           |
|   | 58   | N         | 17   | Date      | 89   | *           |
|   | 59   | 0         | 72   | DOW       | 86   | +           |
|   | 58   | Р         | 73   | HH:MM     | 8C   | 9           |
|   | 56   | Q         | 74   | HH:MM:SS  | 88   | -           |
| 1 | 50   | R         | 75   | Number    | 8E   |             |
|   | 58   | S         | 75   | Number    | 8F   | 1           |
|   | 5E   | т         | 77   | Number    | 90   | :           |
|   | 5F   | U         | 78   | Number    | 91   | i           |
|   | 60   | v         | 79   | Number    | 92   |             |
|   | 61   | W         | 78   | <b>%1</b> | 93   | &           |
|   | 62   | X         | 76   | <b>※2</b> |      |             |
|   | 63   | Y         | 70   | *3        |      |             |

Code=6F:2 digits setting of YEAR, Code=73 and 74:AM/PM setting of HOUR, Code=75 to 79: Number digits depend on the settings.

# Small Character

| r                |           |                                                                                                    |               |            |           |
|------------------|-----------|----------------------------------------------------------------------------------------------------|---------------|------------|-----------|
| Code             | Character | Code                                                                                                    | Character     | Code       | Character |
| 94               | A         | 65                                                                                                    | 7             | 92         | HH:MM     |
| 95               | B         | 66                                                                                                    | 8             | d7         | HH:MM:SS  |
| <i>96</i>        | С         | . 67                                                                                                    | 9             | d 8        | Number    |
| 97               | D         | · 68                                                                                                    | а             | Number     |           |
| <u>98</u>        | E         | 69                                                                                                    | b             | dR         | Number    |
| 99               | F         | 68                                                                                                    | C             | d 6        | Number    |
| <u>9</u> 8       | G         | 66                                                                                                    | d             | d[         | Number    |
| 96               | н         | Ь[                                                                                                    | e             | ರರ         | *1        |
| 90               | I         | 60                                                                                                    | f             | 36         | *2        |
| <u> </u>         | J         | ЬE                                                                                                    | g             | dF         | *3        |
| <u>9</u> E       | к         | 6F                                                                                                    | h             | ED         | <b>※4</b> |
| <u> </u>         | L         | <i>CO</i>                                                                                                    | í             | E 1        | ×5        |
| 80               | M         | []                                                                                                    | j             | E2         | *6        |
| 91               | N         | <u>[</u> 2]                                                                                                    | k             | ЕЗ         | *7        |
| 92               | 0         | С Э                                                                                                    | I             | EЧ         | *8        |
| ЯЗ               | Р         | СЧ                                                                                                    | m .           | E5         | *9        |
| ନ୍ୟ              | Q         | ٢5                                                                                                    | 5 n <i>E6</i> |            | *10       |
| 85               | R         | [6                                                                                                    | 0             | E7         | *11       |
| <u>95</u>        | S         | ٢٦                                                                                                    | p             | E8         | ×12       |
| 97               | т         | <i>C</i> 8                                                                                                    | q             | E9         | *13       |
| <i><b>AB</b></i> | UU        | [9                                                                                                    | r             | ER         | *14       |
| 89               | <u>v</u>  | [ ក                                                                                                    | S             | EЬ         | ×15       |
| ุรร              | W         | Сь                                                                                                    | t             | EC         | ·         |
| ЯЬ               | x         | [[                                                                                                    | u             | Ed         | *         |
| <u>я</u> [       | , Y       | ۲J                                                                                                    | v             | EE         | +         |
| Яd               | Z         | <u> </u>                                                                                                    | w             | EF         | ,         |
| ЯE               | 0         | _ C F                                                                                                    | x             | FO         | -         |
| RF               | 1         | d D                                                                                                    | У             | F 1        |           |
| <b>Ь</b> []      | 2         | d 1                                                                                                    | z             | FO         | 1         |
| 61               | 3         | · d2.                                                                                                    | , Year        | F3         | :         |
| 62               | 4         | д Э                                                                                                    | Month         | FЧ         |           |
| 63               | 5         | d 4                                                                                                    | Date          | <i>F</i> 5 | _         |
| 64               | 6         | d 5                                                                                                    | DOW           | F6         | &         |
|                  |           | and the second second se |               |            |           |

Code=d2: 2 digits setting of YEAR, Code=d6 and D7:AM/PM setting of HOUR, Code=d8 to dc: Number digits depend on the settings.

# Language-specific Character

#### English

|       |       | ×1 | <b>※</b> 2 | *3 | ₩4 | <b>*</b> 5 | *6 | <b>※</b> 7 | <b>※</b> 8 | <b>※</b> 9 | ≫10 | ×11 | ×12 | ×13  | <b>※14</b> | ×15 |
|-------|-------|----|------------|----|----|------------|----|------------|------------|------------|-----|-----|-----|------|------------|-----|
| Chara | acter | #  | \$         | @  | ſ  | 1          | ]  | ^          | `          | {          | 1   | }   | ~   | EURO |            |     |
| Dots  | Bold  | 9  | 9          | 9  | 7  | 8          | 7  | 8          | 5          | 7          | 5   | 7   | 7   | 8    |            |     |
|       | Large | 7  | 6          | 7  | 6  | 6          | 6  | 6          | 4          | 6          | 4   | 6   | 6   | 7    |            |     |
|       | Small | 6  | 6          | 6  | 5  | 6          | 5  | 4          | 3          | 5          | 4   | 5   | 6   | 6    |            |     |

#### Spanish

|           |       | <b>%</b> 1 | *2 | ж3 | <u>*</u> 4 | <b>※</b> 5 | <b>※</b> 6 | <b>※</b> 7 | <b>※</b> 8 | <u>*9</u> | ×10 | ×11 | ×12 | *13  | ×14 | <b>%15</b> |
|-----------|-------|------------|----|----|------------|------------|------------|------------|------------|-----------|-----|-----|-----|------|-----|------------|
| Character |       | Pt         | \$ | @  | i          | Ñ          | i          | -          | •          |           | ñ   | }   | ~   | EURO |     |            |
| Dots      | Bold  | 11         | 9  | 9  | 5          | 8          | 7          | 5          | 5          | 9         | 7   | 7   | 7   | 8    |     |            |
|           | Large | 8          | 6  | 7  | 4          | 7          | 6          | 4          | 4          | 7         | 7   | 6   | 6   | 7    | [   |            |
|           | Small | 8          | 6  | 6  | 4          | 6          | 6          | 3          | 3          | 7         | 6   | 5   | 6   | 6    |     |            |

#### German

|           |       | <b>×</b> 1 | ж2 | <b>*</b> 3 | <b>※</b> 4 | *5 | <b>※</b> 6 | *7 | <b>※</b> 8 | <b>※</b> 9 | ×10 | ×11 | ×12 | <b>%</b> 13 | <b>%14</b> | *15 |
|-----------|-------|------------|----|------------|------------|----|------------|----|------------|------------|-----|-----|-----|-------------|------------|-----|
| Character |       | #          | \$ | §          | Ä          | Ö  | ΰ          | ^  |            | ä          | õ   | ü   | ß   | EURO        |            |     |
| Dots      | Bold  | 9          | 9  | 8          | 8          | 8  | 8          | 8  | 5          | 7          | 7   | 7   | 8   | 8           |            |     |
|           | Large | 7          | 6  | 7          | 7          | 7  | 7          | 6  | 4          | 7          | 6   | 6   | 7   | 7           |            |     |
|           | Small | 6          | 6  | 6          | 6          | 6  | 6          | 4  | 3          | 5          | 5   | 5   | 6   | 6           |            |     |

### French

|           |       | <b>%</b> 1 | ₩2 | ж3 | <b>※</b> 4 | ×5 | *6 | <b>※</b> 7 | <b>※</b> 8 | <u>*9</u> | ×10 | ×11 | *12 | *13  | *14 | ×15 |
|-----------|-------|------------|----|----|------------|----|----|------------|------------|-----------|-----|-----|-----|------|-----|-----|
| Character |       | #          | \$ | à  | *          | ç  | §  | ^          | -          | é         | ù   | è   |     | EURO |     | É   |
| Dots      | Bold  | 9          | 9  | 7  | 4          | 7  | 8  | 8          | 5          | 7         | 7   | 7   | 9   | 8    |     | 8   |
|           | Large | 7          | 6  | 7  | 4          | 6  | 7  | 6          | 4          | 6         | 6   | 6   | 7   | 7    |     | 7   |
|           | Small | 6          | 6  | 6  | 4          | 5  | 6  | 4          | 3          | 5         | 5   | 5   | 7   | 6    |     | 6   |

#### Italian

|      |       | <u>*1</u> | *2 | ж3 | <b>※</b> 4 | ×5 | *6 | <b>※</b> 7 | <b>※8</b> | <b>※</b> 9 | *10 | ×11 | *12 | *13  | <b>※</b> 14 | ¥15 |
|------|-------|-----------|----|----|------------|----|----|------------|-----------|------------|-----|-----|-----|------|-------------|-----|
| Char | acter | #         | \$ | @  |            | 1  | é  | ^          | ù         | à          | ò   | è   | ì   | EURO |             |     |
| Dots | Bold  | 9         | 9  | 9  | 4          | 8  | 7  | 8          | 7         | 7          | 7   | 7   | 5   | 8    |             |     |
|      | Large | 7         | 6  | 7  | 4          | 6  | 6  | 6          | 6         | 7          | 6   | 6   | 4   | 7    |             |     |
|      | Small | 6         | 6  | 6  | 4          | 6  | 5  | 4          | 5         | 5          | 5   | 5   | 4   | 6    |             |     |

#### Portuguese

|       |       | ×1 | ₩2 | *3 | *4 | *5 | *6 | <b>※</b> 7 | <b>※</b> 8 | <b>※</b> 9 | *10 | <b>※</b> 11 | *12 | ×13  | <b>※1</b> 4 | ×15 |
|-------|-------|----|----|----|----|----|----|------------|------------|------------|-----|-------------|-----|------|-------------|-----|
| Chara | acter | #  | \$ | @  | ]  | 1  | ]  | ^          | `          | {          | 1   | }           | ~   | EURO |             |     |
| Dots  | Bold  | 9  | 9  | 9  | 7  | 8  | 7  | 8          | 5          | 7          | 5   | 7           | 7   | 8    |             |     |
|       | Large | 7  | 6  | 7  | 6  | 6  | 6  | 6          | 4          | 6          | 4   | 6           | 6   | 7    |             |     |
|       | Small | 6  | 6  | 6  | 5  | 6  | 5  | 4          | 3          | 5          | 4   | 5           | 6   | 6    |             |     |

#### Numeric

1

| [     |       | <b>%</b> 1 | ₩2 | ₩3 | ₩4 | ж5 | ₩6 | *7 | <b>※</b> 8 | *9 | ×10 | ×11 | *12 | *13  | <b>※</b> 14 | ×15 |
|-------|-------|------------|----|----|----|----|----|----|------------|----|-----|-----|-----|------|-------------|-----|
| Chara | acter | #          | \$ | @  | l  | 1  | ]  | ^  | •          | {  | 1   | }   | ~   | EURO |             |     |
| Dots  | Bold  | 9          | 9  | 9  | 7  | 8  | 7  | 8  | 5          | 7  | 5   | 7   | 7   | 8    |             |     |
|       | Large | 7          | 6  | 7  | 6  | 6  | 6  | 6  | 4          | 6  | 4   | 6   | 6   | 7    |             |     |
| 1     | Small | 6          | 6  | 6  | 5  | 6  | 5  | 4  | 3          | 5  | 4   | 5   | 6   | 6    |             |     |

.

.

۰.

# Cautions

- . This machine is for indoor use only. Do not install outdoors, or where it may be exposed to rain.
- . Keep away from heat radiators, air ducts, moisture, and mechanical shock vibration.
- . Always plug the machine into the correct power source.
- . Do not allow any liquid or solid objects to fall onto/into the machine.
- . If machine malfunctions, is damaged in any matter, or has a damaged cord or plug, do not operate: Return to an authorized service facility or examination, repair, or adjustment.
- . If machine malfunctions, unplug it immediately. Do not operate until checked by authorized service facility.
- . Place the SP-250 near an easily accessible outlet for plug-in.

# Specifications

| Power Pating                   | 110-120V~~                                   |
|--------------------------------|----------------------------------------------|
|                                | refer to label of each machine               |
| Amp:                           | 0.2 Amps                                     |
| Discoursion and                | 6.5" x 5."x 7.1" in <sup>3</sup> (D x W x H) |
| Dimensions:                    | (16.5 x 15 x 18 cm <sup>3</sup> )            |
| Weight:                        | 5.5 lbs (2.5 kg)                             |
| Appropriate Temperature Range: | 32°F - 104°F (0°C -40°C)                     |
| Conditions:                    | 10-80% RH                                    |

# Automate payroll: eliminate risks.

Growth in business, increased reporting laws, new demands... there are a number of reasons you may decide to automate your payroll functions down the road. Besides the savings of eliminating lost time and errors, Icon Time Systems' Time and Attendance Solutions can help you make better management decisions, based on accurate labor information. Here are three ways to streamline your payroll operations:

#### 1) SBA" Employee Time Clock

- An affordable automated solution, which sets up in five minutes.
- Eliminates the need for consumables, such as time cards and ribbons.
- · Works with or without a PC!

#### 2) PIN<sup>™</sup> Entry Employee Time Clock

- Includes everything you need to streamline timekeeping and payroll process.
- Uses unique ID numbers to clock employees IN or OUT.
- Eliminates badges and cards.
- Includes powerful, easy to use Time and Attendance Software.

#### 3) Prox+" Employee Time

- Clocks employees IN or OUT without even removing the badge from the wallet or purse.
- Allows PIN entry at the clock if badge is lost.
- Offers a wide range of upgradeable options, from multi-user software to TCP/IP or modem communications.
- Includes powerful, easy to use Time and Attendance Software.

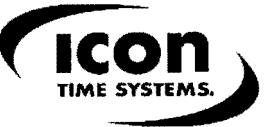

www.icontime.com | 1.800. 847.2232

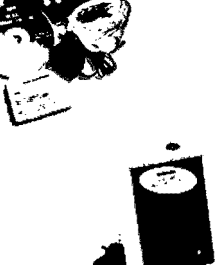